## How to upload documents with metadata in Chapoo Transfer

This guide will explain how to upload documents to Chapoo folders which have form(s) attached to them. Providing metadata will only be possible when uploading to a single Chapoo folder. When trying to upload documents to multiple folders the extra fields of the attached forms will not show.

As an example I dragged 3 files to the 'Address Widgets' folder which has a form attached which contains an address widget. The upload dialog now shows additional input fields for each file representing the fields of the form.

|                                                        | Local Filesystem                                                                                                    |                                                                                                 |                         | Cha          | Chapoo                                                                  |          |        |       |        |        |                    |
|--------------------------------------------------------|----------------------------------------------------------------------------------------------------|-------------------------------------------------------------------------------------------------|-------------------------|--------------|-------------------------------------------------------------------------|----------|--------|-------|--------|--------|--------------------|
|                                                        | Name                                                                                                    | Size                                                                                            | Date Modified           | ^ Name       | ^                                                                       |          | Size   | Local | Date U | Jpl ^  |                    |
|                                                        | D OpenSSL-Win32                                                                                                    |                                                                                                 | 7/11/2014 17:13:52      | access no    | admin                                                                   |          |        |       |        |        |                    |
|                                                        | PerfLogs                                                                                                    |                                                                                                 | 14/07/2009 5:20:08      | 🔺 일 Bellevue |                                                                         |          |        |       |        |        |                    |
|                                                        | 👂 🛅 Program Files                                                                                                    |                                                                                                 | 6/03/2015 15:57:51      | 4 🛅 A Me     | taData TestFolder                                                       |          |        |       |        | -      |                    |
|                                                        | 👂 🚞 Program Files (x86)                                                                                                    |                                                                                                 | 29/07/2015 9:00:06      |              | ddress Widgets                                                          |          |        |       |        |        |                    |
|                                                        | 👂 🛅 Qt                                                                                                    |                                                                                                 | 7/11/2014 12:21:26      |              | heckBox Widgets                                                         |          |        |       |        |        |                    |
|                                                        | SWSetup                                                                                                    |                                                                                                 | 2/09/2014 9:00:04       | > 🖬 🗘        | hoice Widgets                                                           |          |        |       |        |        |                    |
|                                                        | 📜 Text Widgets                                                                                                    |                                                                                                 | 9/07/2015 12:00:18      | > 🛅 C        | urrency Widgets                                                         |          |        |       |        |        |                    |
|                                                        | 4 🛅 Time Widgets                                                                                                    |                                                                                                 | 14/07/2015 11:22:47     | Þ 🛅 D        | ate Widgets                                                             |          |        |       |        |        |                    |
|                                                        | ForumPost No                                                                                                    | tification.png 19 KB                                                                            | 21/11/2014 12:56:16     | Þ 🛅 N        | letadata                                                                |          |        |       |        |        |                    |
|                                                        | ForumPostNoti                                                                                                    | fication.png 19 KB                                                                              | 14/07/2015 9:48:43      | Þ 🛅 N        | lumber Widgets                                                          |          |        |       |        |        |                    |
| de a                                                   | UI_event_details                                                                                                    | s.png 23 KB                                                                                     | 30/09/2014 12:13:41     | > 🗔 S        | tar Widgets                                                             |          |        |       |        |        |                    |
|                                                        | contact_details                                                                                                    | _wrong_icon 21 KB                                                                               | 7/05/2015 10:46:52      | = 🗔 T        | est                                                                     |          |        |       |        |        |                    |
|                                                        | ahostscript dec                                                                                                    | ode_error_Irf 23 KB                                                                             | 23/02/2015 11:11:09     | - D 🛅 T      | ext Widgets - based                                                     | on revis |        |       |        |        |                    |
|                                                        |                                                                                                    |                                                                                                 |                         |              |                                                                         |          |        |       |        |        |                    |
| pload                                                  | Users files s, 3 files upload to Bellevue/A MetaD                                                                                                    | Data TestFolder/Address Widge                                                                   | 2/09/2014 8:59:00       | Þ <b>□</b> T | ime Widgets                                                             |          |        |       |        |        | ude documer        |
| pload                                                  | Users files s, 3 files upload to Bellevue/A MetaD                                                                                                    | Vata TestFolder/Address Widget                                                                  | 2/09/2014 8:59:00<br>ts |              | ime Widgets                                                             |          |        |       |        | ✓ Inde | ude documer        |
| pload                                                  | Jusers     Jusers     Juser | Data TestFolder/Address Widget<br>Path                                                          | 2/09/2014 8:59:00<br>ts | escription   | ime Widgets                                                             | Progress | Street |       | City   | ▼ Inde | ude documen<br>Zip |
| pload<br>folders                                       | b Users files s, 3 files upload to Bellevue/A MetaD Name ForumPost Notification.png                                                                                                    | Vata TestFolder/Address Widgel<br>Path<br>C:/Time Widgets                                       | 2/09/2014 8:59:00<br>ts | escription   | ime Widgets<br>Status<br>Praft V                                        | Progress | Street | :     | City   | V Indu | ude documer<br>Zip |
| pload<br>folders                                       | b Users files s, 3 files upload to Bellevue/A MetaD Name ForumPost Notification.png ForumPostNotification.png                                                                                                    | Pata TestFolder/Address Widget<br>Path<br>C:/Time Widgets<br>C:/Time Widgets                    | 2/09/2014 8:59:00       | escription   | Status<br>Status<br>Draft V<br>Draft V                                  | Progress | Street |       | City   |        | ude documer<br>Zip |
| pload<br>folders                                       | Users     Isers     Isers     Isers     Ises     S, 3 files upload to Bellevue/A MetaD     Name     ForumPost Notification.png     ForumPostNotification.png     Ul_event_details.png                                                                                                    | Vata TestFolder/Address Widger<br>Path<br>C:/Time Widgets<br>C:/Time Widgets<br>C:/Time Widgets | 2/09/2014 8:59:00       | escription   | Status<br>Draft<br>Traft<br>Traft<br>Traft<br>Traft<br>Traft<br>Traft T | Progress | Street |       | City   |        | ude documer<br>Zip |
| pload<br>folders                                       | Users files s, 3 files upload to Bellevue/A MetaD Name ForumPost Notification.png ForumPostNotification.png UI_event_details.png                                                                                                    | Pata TestFolder/Address Widget<br>Path<br>C:/Time Widgets<br>C:/Time Widgets<br>C:/Time Widgets | 2/09/2014 8:59:00       | escription   | Status<br>Status<br>braft V<br>raft V<br>raft V                         | Progress | Street |       | City   |        | ude documer<br>Zip |
| pload<br>folders<br>] ()<br>)<br>)<br>)<br>)<br>)<br>) | Users     Users     S, 3 files upload to Bellevue/A MetaD     Name     ForumPost Notification.png     ForumPostNotification.png     UI_event_details.png                                                                                                    | Data TestFolder/Address Widge<br>Path<br>C:/Time Widgets<br>C:/Time Widgets<br>C:/Time Widgets  | 2/09/2014 8:59:00       | escription   | Status<br>Status<br>Iraft V<br>Iraft V<br>Iraft V                       | Progress | Street |       | City   |        | Zip                |
| pload<br>folders                                       | Users     Users     files     S, 3 files upload to Bellevue/A MetaD     Name     ForumPost Notification.png     ForumPostNotification.png     UI_event_details.png                                                                                                    | Vata TestFolder/Address Widget<br>Path<br>C:/Time Widgets<br>C:/Time Widgets<br>C:/Time Widgets | 2/09/2014 8:59:00       | escription   | Status<br>Status<br>Vraft V<br>Praft V<br>Vraft V                       | Progress | Street |       | City   |        | Zip                |
| pload<br>folders                                       | Draft                                                                                                    | Data TestFolder/Address Widget<br>Path<br>C:/Time Widgets<br>C:/Time Widgets<br>C:/Time Widgets | 2/09/2014 8:59:00       | escription   | Status<br>Vraft •<br>Vraft •<br>Vraft •                                 | Progress | Street |       | City   |        | ude documen<br>Zip |
| pload<br>folders                                       | Draft                                                                                                    | Pata TestFolder/Address Widget<br>Path<br>C:/Time Widgets<br>C:/Time Widgets<br>C:/Time Widgets | 2/09/2014 8:59:00       | escription   | Status<br>Status<br>braft •<br>braft •<br>braft •                       | Progress | Street |       | City   |        | zip                |
| pload<br>folders                                       | Draft                                                                                                    | Data TestFolder/Address Widge<br>Path<br>C:/Time Widgets<br>C:/Time Widgets<br>C:/Time Widgets  | 2/09/2014 8:59:00       | escription   | Status<br>Status<br>Irraft V<br>Irraft V                                | Progress | Street |       | City   |        | ude documer<br>Zip |

When starting the upload the metadata information will be validated. In the example below the upload does not start because the metadata of file 'UI\_event\_details.png' is invalid. This is indicated by the warning icon in the progress column of the file. The field 'Req Israeli New Sheqel' is empty but the field is required. The upload will not start as long as there are invalid metadata values.

| o Upl | oad files                                 | are de la section de la section de la sectio | - E Bartler Hilgh |        |        |                           |                   |
|-------|-------------------------------------------|----------------------------------------------------------------------------------------------------|-------------------|--------|--------|---------------------------|-------------------|
| 0 fo  | lders, 3 files upload to Bellevue/A MetaD | ata TestFolder/Currency Widgets                                                                                                    |                   |        |        |                           | Include documents |
| ^     | Name                                      | Path                                                                                                    | Description       | Status | Progre | ss Req Israeli New Sheqel | Req US Dollars    |
| V     | ForumPost Notification.png                | C:/Time Widgets                                                                                                    |                   | Draft  | •      | 13.40                     | 86.30             |
| 1     | ForumPostNotification.png                 | C:/Time Widgets                                                                                                    |                   | Draft  | •      | 0.30                      | -35.40            |
| V     | UI_event_details.png                      | C:/Time Widgets                                                                                                    |                   | Draft  | ▼ ▲    |                           | 89.00             |
|       |                                           |                                                                                                    |                   |        |        |                           |                   |
| •     |                                           | III a                                                                                                    |                   |        |        |                           | 4                 |
| Defa  | ault status: Draft 🔹 🔻                    | ]                                                                                                    |                   |        |        |                           |                   |
|       |                                           |                                                                                                    |                   |        |        | Can                       | cel Start         |

You can also drag a local folder to the parent Chapoo folder of the Chapoo folder that has the same name. As an example I dragged the local 'Time Widgets' folder to the Chapoo 'A MetaData TestFolder' folder. The 'A MetaData TestFolder' folder has a subfolder with the same name as our local folder, 'Time Widgets'. Chapoo Transfer checks if this folder has a form attached to it, and it does.

|           | Local F                                                                                                    | ilesystem                                                                       |                     |   |                                                                                                    |                                  | Chapoo   |                                  |                                                                                       |         |
|-----------|----------------------------------------------------------------------------------------------------|---------------------------------------------------------------------------------|---------------------|---|----------------------------------------------------------------------------------------------------|----------------------------------|----------|----------------------------------|---------------------------------------------------------------------------------------|---------|
| Nam       | A                                                                                                    | Size                                                                            | Date Modified       |   | Name                                                                                                    | A                                | Size     | Loca                             |                                                                                       | Date Un |
| NB        |                                                                                                    | 5/20                                                                            | 2/11/2014 10:42:22  | _ | access no adm                                                                                                    | nin                              | JIZC     | Loca                             |                                                                                       | Dute op |
| D         | Number Widgets                                                                                                    |                                                                                 | 9/07/2015 12:06:17  |   | A Bellevue                                                                                                    |                                  |          |                                  |                                                                                       |         |
| D         | OpenSSI -Win32                                                                                                    |                                                                                 | 7/11/2014 17:13:52  |   | A MetaDa                                                                                                    | ta TestFolde∎                    |          |                                  |                                                                                       |         |
|           | Perfl ogs                                                                                                    |                                                                                 | 14/07/2009 5:20:08  | _ | Addre                                                                                                    | ss Widgets                       |          |                                  |                                                                                       |         |
| Þ         | Program Files                                                                                                    |                                                                                 | 6/03/2015 15:57:51  |   | Check                                                                                                    | Box Widgets                      |          |                                  |                                                                                       |         |
| Þ         | Program Files (x86)                                                                                                    |                                                                                 | 29/07/2015 9:00:06  |   | Choic                                                                                                    | e Widgets                        |          |                                  |                                                                                       |         |
| Þ         | Qt                                                                                                    | _                                                                               | 7/11/2014 12:21:26  |   | Currer                                                                                                    | ncy Widgets                      |          |                                  |                                                                                       |         |
| Þ         | SWSetup                                                                                                    |                                                                                 | 2/09/2014 9:00:04   |   | 🖻 🛅 Date V                                                                                                    | Vidgets                          |          |                                  |                                                                                       |         |
| Þ         | Text Widgets                                                                                                    |                                                                                 | 9/07/2015 12:06:18  |   | 🖻 🛅 Metad                                                                                                    | lata                             |          |                                  |                                                                                       |         |
| Þ         | Time Widgets                                                                                                    |                                                                                 | 14/07/2015 11:22:47 |   | 🖻 🛅 Numb                                                                                                    | er Widgets                       |          |                                  |                                                                                       |         |
| Þ         | Users                                                                                                    |                                                                                 | 2/09/2014 8:59:00   |   | 🖻 🛅 Star W                                                                                                    | lidgets                          |          |                                  |                                                                                       |         |
| Þ         | Windows                                                                                                    |                                                                                 | 4/05/2015 16:26:12  |   | 🛅 Test                                                                                                    |                                  |          |                                  |                                                                                       |         |
|           | camera.log                                                                                                    | 310 bytes                                                                       | 2/09/2014 9:15:39   | Ξ | 🖻 🛅 Text W                                                                                                    | idgets - based on rev            | is       |                                  |                                                                                       |         |
|           | mylog.log                                                                                                    | 194 bytes                                                                       | 2/09/2014 9:21:32   |   | 🖻 🔽 Time                                                                                                    | Widgets 🗸                        |          |                                  |                                                                                       |         |
| Þ         | stage                                                                                                    |                                                                                 | 29/01/2015 13:48:00 |   | Image: Image: Image: Participation of the second second | oks                              |          |                                  |                                                                                       |         |
| Joload    | files                                                                                                    |                                                                                 |                     |   | _                                                                                                    |                                  |          |                                  |                                                                                       |         |
| 1 folders | s, 5 files upload to Bellevue/A MetaDa                                                                                                  | ita TestFolder                                                                  |                     |   | Description                                                                                                    | Chatara                          | D        | Den Tin                          | Include o                                                                             | documen |
|           | Name                                                                                                    |                                                                                 | auri                |   | Description                                                                                                    | Judius                           | FIUGIESS | Neu III                          |                                                                                       |         |
| 7 🗖       | Name<br>Time Widgets                                                                                                    | C·/                                                                             |                     |   | •                                                                                                    |                                  | -        |                                  |                                                                                       | q Time  |
| 7         | Name<br>Time Widgets<br>ForumPost Notification.png                                                                                      | C:/<br>C:/Time Widgets                                                          |                     |   | •                                                                                                    | Draft                            | -        | 00:00                            | 00:00                                                                                 | q Time  |
|           | Name<br>Time Widgets<br>ForumPost Notification.png<br>ForumPostNotification.png                                                         | C:/<br>C:/Time Widgets<br>C:/Time Widgets                                       |                     |   |                                                                                                    | Draft Draft                      | •]       | 00:00                            | <ul> <li>00:00</li> <li>00:00</li> </ul>                                              | q Time  |
|           | Name<br>Time Widgets<br>ForumPost Notification.png<br>ForumPostNotification.png<br>UI_event_details.png                                 | C:/<br>C:/Time Widgets<br>C:/Time Widgets<br>C:/Time Widgets                    |                     |   |                                                                                                    | Draft<br>Draft<br>Draft          | •        | 00:00<br>00:00<br>00:00          | <ul> <li>00:00</li> <li>00:00</li> <li>00:00</li> <li>00:00</li> </ul>                | q Time  |
|           | Name<br>Time Widgets<br>ForumPost Notification.png<br>ForumPostNotification.png<br>UI_event_details.png<br>contact_details.wrong_icon_c | C:/<br>C:/Time Widgets<br>C:/Time Widgets<br>C:/Time Widgets<br>C:/Time Widgets |                     |   |                                                                                                    | Draft<br>Draft<br>Draft<br>Draft |          | 00:00<br>00:00<br>00:00<br>00:00 | <ul> <li>00:00</li> <li>00:00</li> <li>00:00</li> <li>00:00</li> <li>00:00</li> </ul> | q Time  |

Instead of filling out the metadata yourself it can also be read from a metadata.xlsx file. The format rules of this xlsx file are the following:

- Cell A1 is empty.

- Cells in xlsx files contain formatting. Formatting of all cells must be set to 'Text'. Most likely the editor will use number/date/... formatting automatically. If not set to 'Text', Chapoo Transfer will not read the data correctly.

- Cells A2-A... contain the names of the files you want to automatically fill out the metadata off.
- Cells B1-...1 contain the names of the fields of the forms you want to automatically fill out with values.

- The textual format of the values must be the same as seen in the webinterface of Chapoo with some exceptions: Date: dd/MM/yyyy

Time: hh:mm Checkbox: yes/true or no/false/empty Choice: the value string of the choice Number/Currency: numbers use '.' as separator Rating: star rating is indicated by number 1-5 An example metadata.xlsx file looks like this:

|   | A                                    | В                | C                   | D             | E            | F                       | G       | Н           | I               | J       |
|---|--------------------------------------|------------------|---------------------|---------------|--------------|-------------------------|---------|-------------|-----------------|---------|
| 1 |                                      | Date me          | Check me (or don't) | Make a choice | Number Field | Give me an email        | Time Me | Gimme Money | Street          |         |
| 2 | AR_003.PDF                           | 25/05/1992 12:00 | yes                 |               | 9.5          | gunst.pieter@gmail.com  | 00:30   |             | Reibroekstraat  |         |
| 3 | odd_numbers-2.pdf                    | 01/08/2000 22:45 | no                  | First Choice  | 5.76         | pieter.gunst@chapoo.com | 02:45   | 13.99       | Bellevue        |         |
| 4 | photo-1421930451953-73c5c9ae9abf.jpg | 30/01/2020 07:32 | yes                 |               |              | derp@herp.com           | 23:23   | -2.5        | Karel De Stoute | eStraat |
| 5 | Sömé Tèxt.txt                        | 14/10/2015 01:11 | no                  | Third Choice  | 3.14         | noreply@google.com      | 15:17   | 49.98       | Paddendreef     |         |
| 6 |                                      |                  |                     |               |              |                         |         |             |                 |         |
|   | 1                                    |                  |                     |               | Val          | 105                     |         |             |                 |         |
|   |                                      |                  |                     |               | Var          | ues                     |         |             |                 |         |
|   | File Newser                          |                  |                     |               |              |                         |         |             |                 |         |

To read the metadata values from the metadata.xlsx file simply add it to your upload selection. So either select it with the other files you want to upload or make sure that the folder you select contains it. When the metadata.xlsx file is detected you will see the following dialog before seeing the upload dialog.

| 🚾 Link metadata.xlsx headers to Field Names 🛛 🤶 🗙                                                                                                    | o Link metadata.xlsx                                                                | headers to                                     | Field Names                                                                                            |
|----------------------------------------------------------------------------------------------------|-------------------------------------------------------------------------------------|------------------------------------------------|----------------------------------------------------------------------------------------------------|
| On the left side of this dialog the headers found in the metadata.xlsx file are listed.<br>On the right side you can choose which form field matches the header.<br>You can not select the same form field twice. | On the left side of this of<br>On the right side you ca<br>You can not select the s | dialog the he<br>an choose wl<br>same form fie | aders found in the metadata.xlsx file are listed.<br>hich form field matches the header.<br>eld twice. |
| Date me All Widgets - Date me (DATETIME)                                                                                                    | Date me                                                                             |                                                | All Widgets - Date me (DATETIME)                                                                       |
| Check me (or don't) All Widgets - Check me (or don't) (CHECKBOX) 🔻                                                                                                    | Check me (or don't)                                                                 |                                                | All Widgets - Check me (or don't) (CHECKBOX) 🔻                                                         |
| Make a choice All Widgets - Make a choice (CHOICE)                                                                                                    | Make a choice                                                                       |                                                | All Widgets - Make a choice (CHOICE)                                                                   |
| Number Field (NUMBER)                                                                                                    | Number Field                                                                        |                                                | All Widgets - Number Field (NUMBER)                                                                    |
| Give me an email All Widgets - Give me an email (TEXT)                                                                                                    | Give me an email                                                                    |                                                | All Widgets - Give me an email (TEXT)                                                                  |
| Time Me All Widgets - Time Me (TIME)                                                                                                    | Time Me                                                                             |                                                | All Widgets - Time Me (TIME)                                                                           |
| Gimme Money All Widgets - Gimme Money (CURRENCY)                                                                                                    | Gimme Money                                                                         |                                                | All Widgets - Gimme Money (CURRENCY)                                                                   |
| Street All Widgets - Street (TEXT)                                                                                                    | Street                                                                              |                                                | All Widgets - Street (TEXT)                                                                            |
| City All Widgets - City (TEXT)                                                                                                    | City                                                                                |                                                | All Widgets - City (TEXT)                                                                              |
| Zip All Widgets - Zip (TEXT)                                                                                                    | Zip                                                                                 |                                                | All Widgets - Zip (TEXT)                                                                               |
| State All Widgets - State (TEXT)                                                                                                    | State                                                                               |                                                | All Widgets - State (TEXT)                                                                             |
| Country All Widgets - Country (TEXT)                                                                                                    | Country                                                                             | 4                                              | All Widgets - Country (TEXT)                                                                           |
| Telephone All Widgets - Telephone (TEXT)                                                                                                    | Telephone                                                                           |                                                | All Widgets - Telephone (TEXT)                                                                         |
| Cellphone All Widgets - Cellphone (TEXT)                                                                                                    | Cellphone                                                                           |                                                | All Widgets - Cellphone (TEXT)                                                                         |
| Starzzzz (RATING)                                                                                                    | Starzzzz                                                                            |                                                | All Widgets - Starzzzz (RATING)                                                                        |
| Country All Widgets - Country (TEXT)                                                                                                    | Country                                                                             | <b>A</b>                                       | metadata revision test - Country (CHOICE)                                                              |
| This Field Name is used more than once                                                                                                    |                                                                                     |                                                |                                                                                                    |
| Skip Ok                                                                                                    |                                                                                     |                                                | Skip Ok                                                                                                |

Chapoo Transfer will try to match all field name headers provided in the metadata.xlsx file with the fields in the form(s) attached to the Chapoo folder. In this case no typo was made and all the headers match with the correct fields. There is however a problem indicated by the warning triangle. There are 2 headers with the name "Country" and Chapoo Transfer does not know which "Country" header matches which "Country" form field. The form 'All Widgets' contains a field named "Country" and so does the form 'metadata revision test'. We set the second "Country" header to match with the "Country" form field of the 'metadata revision test' form attached to the Chapoo folder and the problem is resolved.

Now the upload dialog is shown with the filled in metadata and the upload can start.

| Name                     | Path             | Description | Status  | Progress | Date me              | Check me (or don't) | Make a choice                          |
|--------------------------|------------------|-------------|---------|----------|----------------------|---------------------|----------------------------------------|
| Metadata                 | C:/              |             |         |          |                      |                     |                                        |
| AR_003.PDF               | C:/Metadata      |             | Draft 🔻 |          | 25/05/1992 12:00 🚖 🗹 |                     |                                        |
| Sömé Tèxt.txt            | C:/Metadata      |             | Draft 🔻 |          | 14/10/2015 01:11 🚔 🗔 |                     | Third Choice, Third Choice Description |
| metadata.xlsx            | C:/Metadata      |             | Draft 🔻 |          | 29/07/2015 15:24 🚔 🗐 |                     |                                        |
| odd_numbers-2.pdf        | C:/Metadata      |             | Draft 🔻 |          | 01/08/2000 22:45 🚔 🗐 |                     | First Choice, First Choice Description |
| photo-1421930451953-73c5 | 5c9a C:/Metadata |             | Draft 🔻 |          | 30/01/2020 07:32 🗘 🗹 |                     |                                        |
|                          |                  |             |         |          |                      |                     |                                        |
|                          |                  |             |         |          |                      |                     |                                        |
|                          |                  |             |         |          |                      |                     |                                        |
|                          | III              |             |         |          |                      |                     |                                        |
|                          |                  |             |         |          |                      |                     |                                        |
| It atatum Draft          | -                |             |         |          |                      |                     |                                        |